# NACSIS Webcat 総合目録データベース WWW 検索サービス

NACSIS Webcat is a national union database for Japanese academic libraries. Beginning with national universities, it has grown to include private universities, high schools, and some special libraries. As of May 31, 2003 there are more than 1000 member libraries listing their catalog holdings in Webcat. The database is easy to use, free of charge, and updated daily. While it does not include all libraries and all books held by academic/research libraries, it still should be a major resource for a Japanese Studies researchers.

There are currently three faces to Webcat:

- 1. Webcat Classic basic web-based catalog. Use this one if you don't know the kanji for names/words in the title and want to search using kana.
- 2. Webcat Equals new and improved catalog use for searching known items and to get tables of contents.
- 3. Webcat Plus new and improved catalog use when you are beginning a project or looking broadly for materials and to get tables of contents.

Webcat "Classic" http://webcat.nii.ac.jp/

| Webcat | は、学術研究利用のために供する     | ものであり、言   | 営利のための利用は             | できません。       |              |     |
|--------|---------------------|-----------|-----------------------|--------------|--------------|-----|
| なお、∀   | ebcatで検索した資料について、   | 図書館に利用る   | を申し込む際には、             | 各図書館で利用条件が異な | なる場合がありますので、 | あらた |
| 等で御研   | 認ください。              |           |                       |              |              |     |
| Webcat | とは111「利用の手引き111「多言詞 | 語表示の仕方 11 | II (English version h | erel         |              |     |

⑥全資料 〇図書 〇雑誌

| タイトル・ワート | s :    |
|----------|--------|
| 著者名      | :      |
| 出版者      | :      |
| 出版年      | :      |
| 標準番号     | :      |
| フリーワード   | :      |
| フルタイトル   | :      |
| 検索開始     | 検索値クリア |

#### **1. Searching by Title or Series Title**

romaji: toshokan jouhou

kana: としょかん or トショカン

kanji: 図書館情報 if you are looking for a phrase or 図書館 情報 if you are looking for both words in the title

#### 2. Searching by Author

romaji: suzuki miekichi kana: すずき みえきち or スズキ ミエキチ kanji: 鈴木三重吉\* or 鈴木、三重吉

You should use the truncation \* when you search for an author using kanji when you haven't used a comma. This is because the search engine turns to the statement of responsibility (author, editor, compiler) in the title field rather than the indexed list of authors. A search for 鈴木三重吉 or even 鈴木三重吉著 will turn up a partial list, whereas 鈴木三重吉\* will get everything, including 鈴木三重吉編.

#### 3. Searching by Publisher

Publishers must be searched using kanji. If you are not sure of the proper name of the publisher (is it Shobo? or Shoten?) you may truncate the search key.

full name: 岩波書店

truncated: 岩波\*

It is impossible to verify a publisher's transliteration using WebCat. You should try searching Waseda University Library's catalog <a href="http://wine.wul.waseda.ac.jp/screens/mainmenu.html">http://wine.wul.waseda.ac.jp/screens/mainmenu.html</a> instead because it provides kanji, kana, and romaji for each field in a catalog record or the NDL-OPAC < <a href="http://opac.ndl.go.jp">http://opac.ndl.go.jp</a>, which provides kanji and kana in full-display mode.

#### 4. Searching by Year of Publication

You must enter the Western date using four digits, e.g. 1868. You may not enter a range of dates nor may you truncate a date search.

#### 5. Standard Number (ISBN, ISSN)

Standard numbers have applied to all books (ISBN) and serials (ISSN) since the mid-eighties. Book numbers consist of ten digits and serial numbers consist of eight digits. Japanese books always begin with the number 4, which is the country code for Japan. ISBNs are always listed on books with hyphens, but you do not have to input the hyphens in an ISBN search. Either way will retrieve the same information. e.g. 4-4204-9607-7

Japan -- Japan Library Association -- Specific number of book -- check digit

ISSNs are eight digits, two sets of four digits separated by a hyphen.

#### 6. Free Word

This search field will pick up your term wherever it is located, whether in the title, author, publisher, subject, or notes fields.

You can also use this field for searching by subject headings. The easiest way to do this is to find an appropriate book by doing an author or title search (keywords) and then looking at the subject headings assigned to the book. Copy of of the headings from the record and paste it into the Free Word search field. e.g. 児童文学 -- 歴史 This way you will retrieve books on the same topic whether they had those particular words in the title or not.

### NACSIS Webcat: 詳細表示

[利用の手引き] || [検索画面に戻る]

```
返らぬ日 / 三重吉作(カエラヌ ヒ). -- (BN09633668)
東京 : 春陽堂, 1912.3
506p : 19cm
著者標目: 鈴木, 三重吉(1882-1936)<スズキ, ミエキチ>
```

所蔵図書館 2

金大 図暁鳥文庫 A913.6:S968 8200-14637-5 梅花女 H0021520\* This is an example of a display in "classic" Webcat. Notice the format: Title / author <reading of title> Place : Publisher, date.month Number of pages ; size Heading for author (dates) <reading>

Holding libraries

Abbrev. library name, section, call number.

# Webcat Plus http://webcatplus.nii.ac.jp/

In the fall of 2002, the National Institute for Information  $\Xi \overset{(+)}{\Sigma} \overset{(+)}{=} \overset{(+)}{=} \overset{$ 

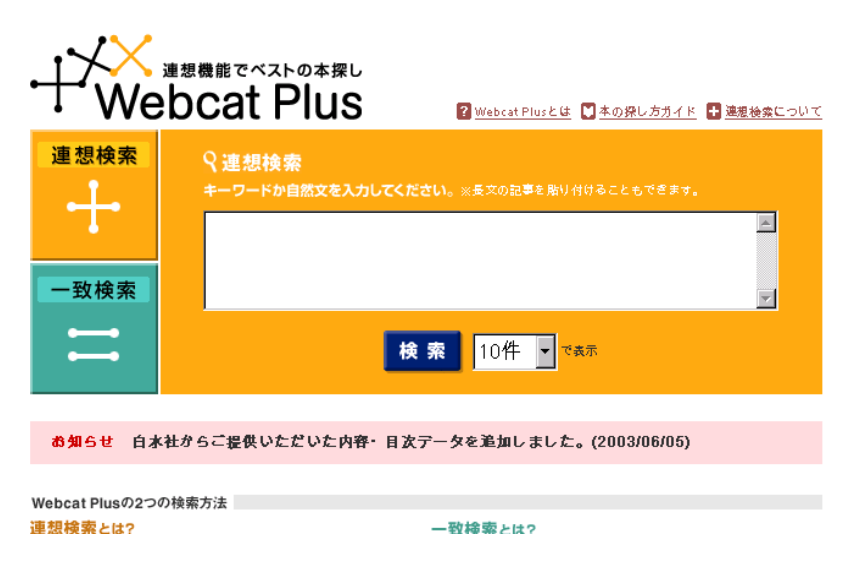

If you are beginning to explore a new research topic, or perhaps to update your knowledge in an area, you should use the Plus interface. Its logo is 連想機能でベストの本探し (use association functions to find the best books).

Let's say, for example that you are looking for books on "The Aesthetics of Toilets" You know the word 美 for aesthetics, but how many words are there for "toilet". What other words should you be using to find appropriate materials?

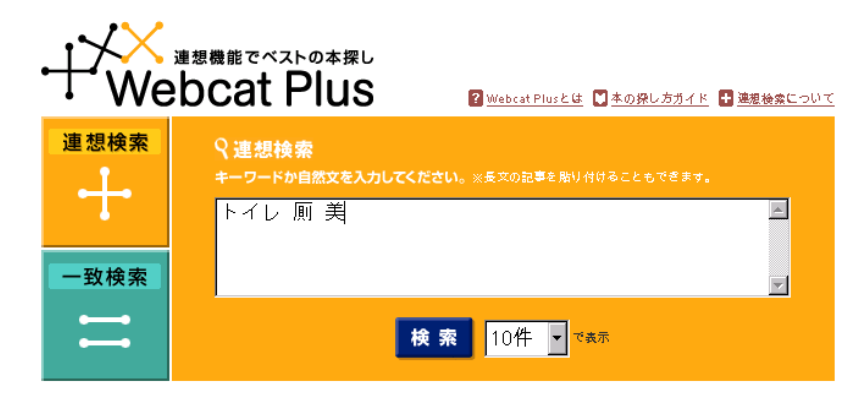

Start with words you know, or, write/copy in a passage from a text that is related to your topic.

| ÷  | • 連想検索結果 1-10件 / 全15331件                                                                                           | 次の結果 🗲                                              |
|----|----------------------------------------------------------------------------------------------------|-----------------------------------------------------|
| 9# | 結果から ひ 連想検索 ✓ チェックした本、関連ワードをもとに連想後き                                                                                | 楽 <sup>できます。</sup> 10件 🔽 で表示                        |
|    | 💼 内容・目次あり 🔤 所蔵図書館情報あり                                                                                              | 関連 ワード                                              |
|    | <ol> <li>日本トイレ博物誌 10<br/>阿木香: 荒俣宏; 遠州敦子; 谷直樹; 林丈二; 舟杉真理子;<br/>撮影 – INAX; 図書出版社(発売), 1990, 158p. – (第3空)</li> </ol> | 本間報 著;伊奈英次         □ 伊所           (間選書)         □ 周 |
|    | 2. 因伯爾考:トイレとその今昔 開 (3)<br><u>森納</u> 著 – 再版. – [森納], 1988, 163p.                                                    | <ul> <li>□ 公共</li> <li>□ 考える</li> </ul>             |
|    | <sup>3.</sup> <u>因伯爾考:トイレとその今昔</u> 開 (1)<br>森納著 – 「森納1 1987 141n                                                   | □ <mark>業</mark><br>□ 日本                            |

You will get a list of likely books beginning with the ones most related to your terms. You may look at these books one by one, or, you can recalibrate your search by selecting any of the related terms and terms-used-in-association-with your specified terms. You can also select books that you feel are appropriate and see more like them. This is the "association" feature that helps you to get at the books you really want.

|    | <u></u> 建忽    | 快来<br> トイレ,<br>検索                      | 便所,厠,日本,文化,雪隠 📃 🙀 🤋                                                                  | <b>を 1</b> 0件 ▼で表示 |
|----|---------------|----------------------------------------|--------------------------------------------------------------------------------------|--------------------|
| ÷  | 連想            | 恩検索結果                                  | 1-10件 / 全305019件                                                                     | 次の結果 🗲             |
| 91 | 詰果カ           | ∾ら 🖶 連想検索                              | ☑ チェックした本、関連ワードをもとに連想検索できます。 🔒 検索                                                    | ▼ 10件 ▼ で表示        |
|    | I             | 国内容・目次あり                               | 副所蔵図書館情報あり                                                                           | 関 連 ワード            |
|    | 1. <u>E</u>   | 本トイレ博物誌                                | <b>M</b>                                                                             | □ トイレ              |
|    | 阿捕            | <u>「木香</u> ; <u>荒俣宏;)</u><br>最影-INAX;図 | <u> 乾州敦子; 谷直樹; 林丈二; 舟杉真理子; 本間都 著; 伊奈英次</u><br>]書出版社【発売】,1990,158p( <u>第 3 空間選書</u> ) | □ 便所<br>□ ■        |
|    | 2.            | まんだら 🎟                                 |                                                                                      |                    |
|    | 1             |                                        | ±,1988,283p.                                                                         | □ 排泄               |
|    | 3. 7          | マジア順考 🕮 🖁                              | (158)                                                                                | □ 後架               |
|    | ź             | (野盛雄,小島麗逸)                             | <b>肩著-勁草書房 , 1</b> 994 , xii, 234p.                                                  | □ 屎尿               |
|    | 4. 2          | 「戸町百姿 鮿 🖁                              | (31)                                                                                 | □ 又化               |
|    | 材             |                                        | 房 , 2000 , 209p.                                                                     | □ 小元<br>□ 董尿       |
|    | <sup>5.</sup> | イレが読書室に                                | なった:トイレの文化を考える 顛 開 (2)                                                               | D NE               |

Having made a number of selections and pressed the search 検索 key, the new search terms are moved up to the search box and the revised results are displayed.

The results page shows a brief record (title, author, publisher, date, and number of pages. If there is an open book (purple icon) that means that table of contents information is available. The pink building icon tell you how many libraries own a copy of the book. Clicking on the title will give you bibliographic details, including subject headings and classification numbers.

| 📔 図書情報                                               | FR.                                                                                                    |       |  |
|------------------------------------------------------|----------------------------------------------------------------------------------------------------|-------|--|
| <b>江戸厠百姿</b><br>花咲-男著-Ξ<br><ba50006192></ba50006192> | ·樹書房,2000,209p.<br>•                                                                                                    |       |  |
| <b>冊</b> 所蔵図書館 3                                     | <u>31館</u>                                                                                                    |       |  |
| <b>翰</b> 内容                                          | 本書は、江戸時代の江戸地方における、便所・排泄に関わりのある言語・風俗を、通俗文芸・絵画<br>などによって述べたものである。<br>便所の設備とか、排泄の行為は、衣・食・住などに比べると単純であり、時代・地域による格差も<br>すくない。<br>しかし、多少の地域差はあるので、関西圏の言語・風俗にも触れてあるし、時代も江戸時代以前の<br>現象もとりあげてあり、鎖国状態から一変した明治初期も一瞥してある。 |       |  |
| 自次                                                   | 地主(家主)と町屋敷内の共同便所<br>街中の小便所・順(惣後架)<br>こえとり<br>街中でのこえとり<br>黄原運搬船<br>陶器の小便器具<br>ぎんかくし・陣(城)中の糞尿<br>客言隠<br>野音隠<br>借言隠と貸雪隠(ほか)                                                                                      |       |  |
| 書誌情報                                                 | タイトル                                                                                                    | 江戸順百姿 |  |
|                                                      | 責任表示                                                                                                    | 花咲-男著 |  |

If you scroll down to the bottom, you will see the reading for the author, subject headings, and classification numbers.

Clicking on the link for holdings information will give you a list with abbreviated library names. You can click on each abbreviation to see the full name and contact information.

| ・<br>・<br>・<br>・<br>・<br>・<br>・<br>・<br>・<br>・<br>・<br>・<br>・<br>・ |                |           |  |
|--------------------------------------------------------------------|----------------|-----------|--|
| <b>冊</b> 所蔵図書館一覧                                                   |                | ✓ 図書情報へ戻る |  |
| <b>江戸厠百姿</b><br>花咲一男著 三樹書房<br><ba50006192></ba50006192>            | , 2000 , 209p. |           |  |
| <b>所蔵図書館</b> 31館                                                   | 請求記号           |           |  |
|                                                                    | JPN.2002.2.153 |           |  |
| <u>ICU</u> 🖾                                                       | 383.9/H28e     |           |  |
| <u>愛淑大</u>                                                         | 3839/H28       |           |  |
| <u>愛大豊</u> 図                                                       | 383.9:H28      |           |  |
| <u>家政院大</u> 図                                                      | 383.9//\ 30    |           |  |
| 学習院女大 図                                                            | 383.9/113      |           |  |
|                                                                    |                |           |  |

The detail page 図書情報 opens up in a new browser window. You will have to remember to close the detail page to return to your previous screen.

## Webcat Equals 一統検索

| ・<br>・<br>・<br>・<br>・<br>・<br>・<br>・<br>連想機能でベストの本探し<br>・<br>・<br>・<br>・<br>・<br>・<br>・<br>・<br>・<br>・<br>・<br>の本探し<br>・<br>・<br>・<br>の本探し<br>・<br>・<br>・<br>の本探し<br>・<br>・<br>・<br>・<br>・<br>・<br>・<br>・<br>・<br>・<br>・<br>・<br>・ |                                 |                                                                             |  |  |
|----------------------------------------------------------------------------------------------------|---------------------------------|-----------------------------------------------------------------------------|--|--|
| 連想検索                                                                                                    | ♀ 一致検索<br>タイトルや著者名、出            | 版者などのキーワードをわかる範囲で入力してください。                                                  |  |  |
|                                                                                                    | <u>タイトル</u>                     | 例)銀河鉄道の夜                                                                    |  |  |
| 一致検索                                                                                                    | ● 部分一到                          | ○ 完全一致                                                                      |  |  |
|                                                                                                    | 著者名                             | 例)當況讀洽                                                                      |  |  |
|                                                                                                    | <br><u>出版者</u>                  | 例)小学館                                                                       |  |  |
|                                                                                                    | 出版年                             |                                                                             |  |  |
|                                                                                                    | <br>例)年の特別<br>※西暦4 ケジ<br>※片方をブラ | 2002~2002、 期間の特定 2000~2002<br>でへ入力してください。<br>シンクにすると、指定した年の以前または以降全てを検索します。 |  |  |
|                                                                                                    | ISBN                            | 劉)4-101108-0-21,4101108021                                                  |  |  |
|                                                                                                    |                                 | <b>検索</b> 10件 ▼ で表示                                                         |  |  |

Use this interface when you know exactly what you are looking for and don't want to be distracted by associations. You can do a keyword search or an exact match search for title (say you were looking for a book Nihon rekishi 日本歴史 and didn't want to see thousands of books with the words Nihon rekishi somewhere in the title). It is not as precise as the "classic" Webcat because you cannot specify book versus journal, but it is also not as overwhelming as Plus.

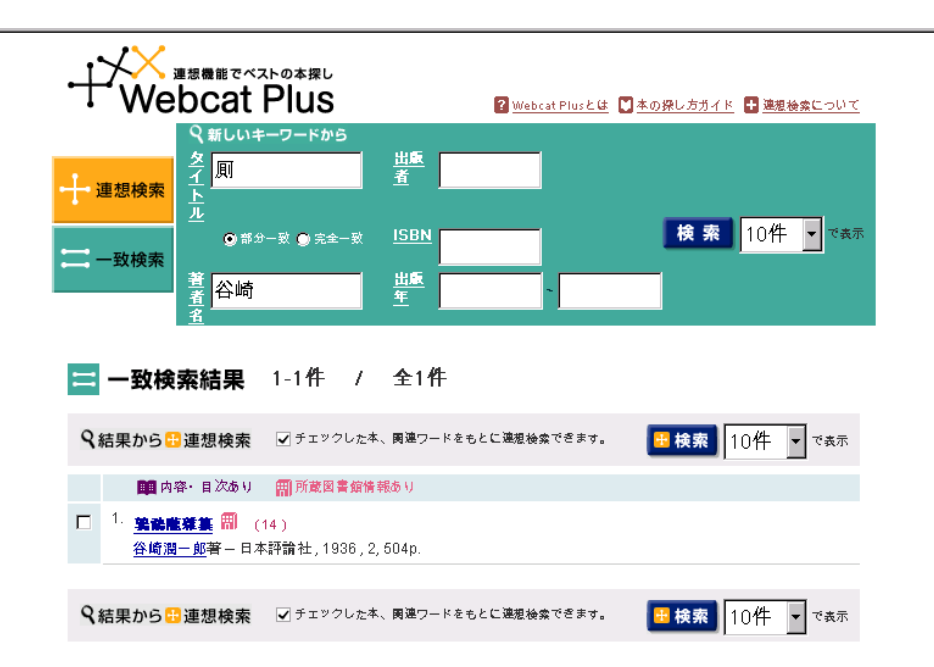

In this search I am quickly able to verify the text in which Tanizaki wrote about toilets because I remembered that he used the term kawaya 厠.

Even though kawaya isn't in the title, the term is retrieved from the contents note.

| □ 所蔵図書館 14館 |        |                                                                                                    |  |
|-------------|--------|----------------------------------------------------------------------------------------------------|--|
| 書誌情報        | タイトル   | 鶉鷸隴雜纂                                                                                                    |  |
|             | 責任表示   | 谷崎潤一郎著                                                                                                    |  |
|             | 資料種別   |                                                                                                    |  |
|             | 版表示    |                                                                                                    |  |
|             | 出版事項   | 東京:日本評論社,1936.4                                                                                                    |  |
|             | 形態事項   | 2, 504p ; 20cm                                                                                                    |  |
|             | ISBN   |                                                                                                    |  |
|             | 内容著作注記 | 懇愛及び色情 / 陰翳禮讚 / 現代口語文の缺點について / 私の<br>見た大阪及び大阪人 / 東京をおもふ / 「つゆのあとさき」を<br>讀む / 春琴抄後語 / 懶惰の説 / 私の貧乏物語 / 半袖ものがた<br>り / 厠のいろいろ / 旅のいろいろ / 青春物語 |  |
|             | 注記     | 表紙意匠: 中川修造<br>扉浮彫: 妹尾健太郎<br>函カバーあり                                                                                                    |  |

Some additional points to consider with both Plus and Equals:

You can search names by Katakana but not Hiragana. Put a space between family and personal names. You can search by part of a name or part of a publisher (e.g. Iwanami instead of Iwanami Shoten)

If you don't know how to read a title, copy the title and paste it into "classic" to get the reading.

```
        親鷸隴雑纂 / 谷崎潤一郎著<ジュンイツロウ ザツサン>. -- (BA3345578X)

        東京 : 日本評論社、1936.4

        2, 504p ; 20cm

        内容: 戀愛及び色情 ; 陰翳禮讃 ; 現代口語文の缺點について ; 私の見た

        大阪及び大阪人 ; 東京をおもふ ; 「つゆのあとさき」を讀む ; 春琴抄後

        語 ; 懶惰の説 ; 私の貧乏物語 ; 半袖ものがたり ; 厠のいろいろ ; 旅の

        いろいろ ; 青春物語

        注記: 表紙意匠: 中川修造 ; 扉浮彫: 妹尾健太郎 ; 函カバーあり

        別タイトル: 鶉鷸隴雑纂
```

So, which one do you want to use? It is likely that the classic version will go away, but hopefully not before NII (学術情報センター) is able to supply the title information into the new version.